HILinQS - App Editor-システムダウンロード方法

HILinQS - App Editor-のダウンロードの際、セキュリティにかかってしまった場合、下記の 対処を行ってください。

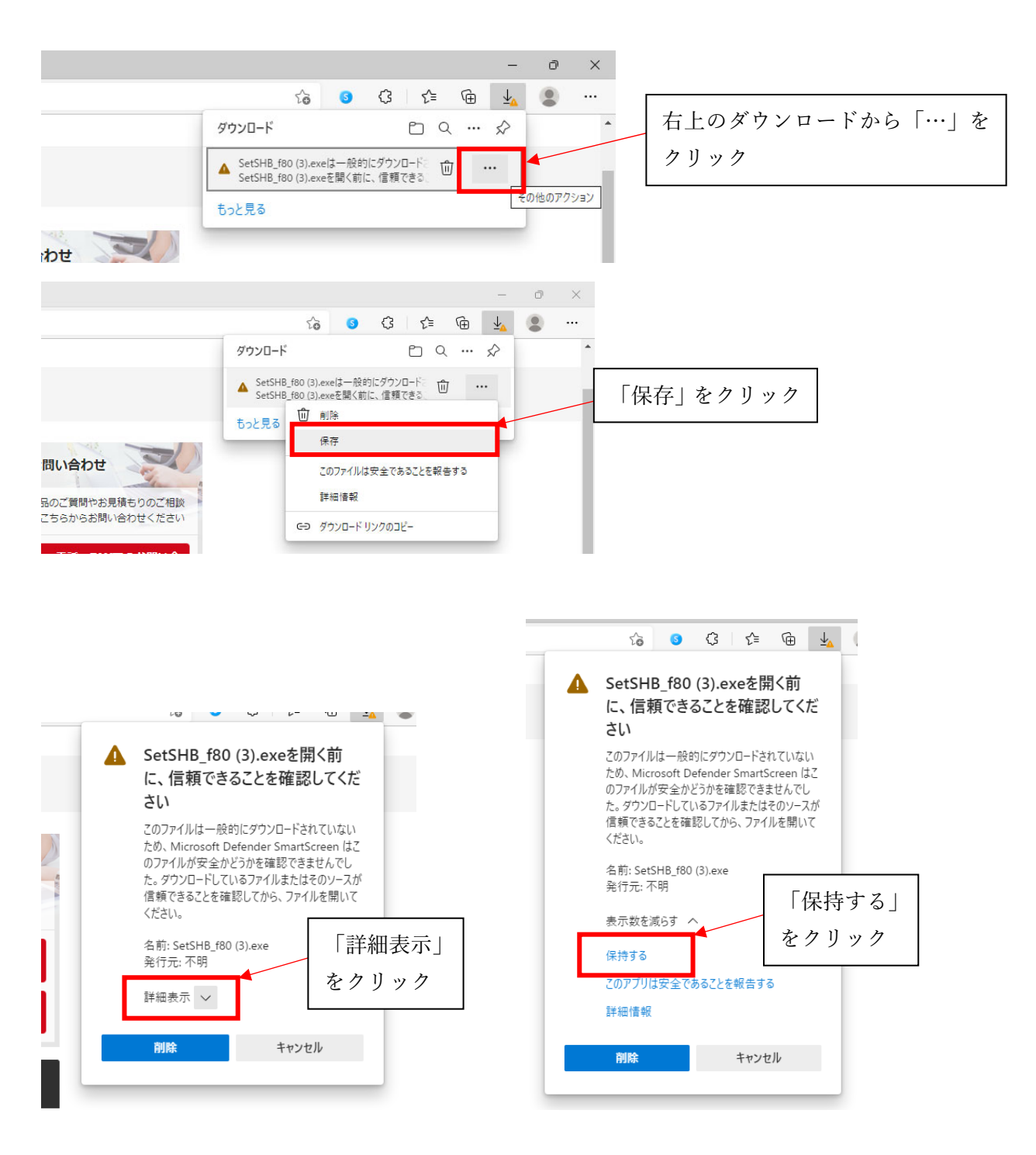

HILinQS - App Editor-インストール方法

HILinQS - App Editor-のインストールの際、セキュリティにかかってしまった場合、下記の対処を行ってください。

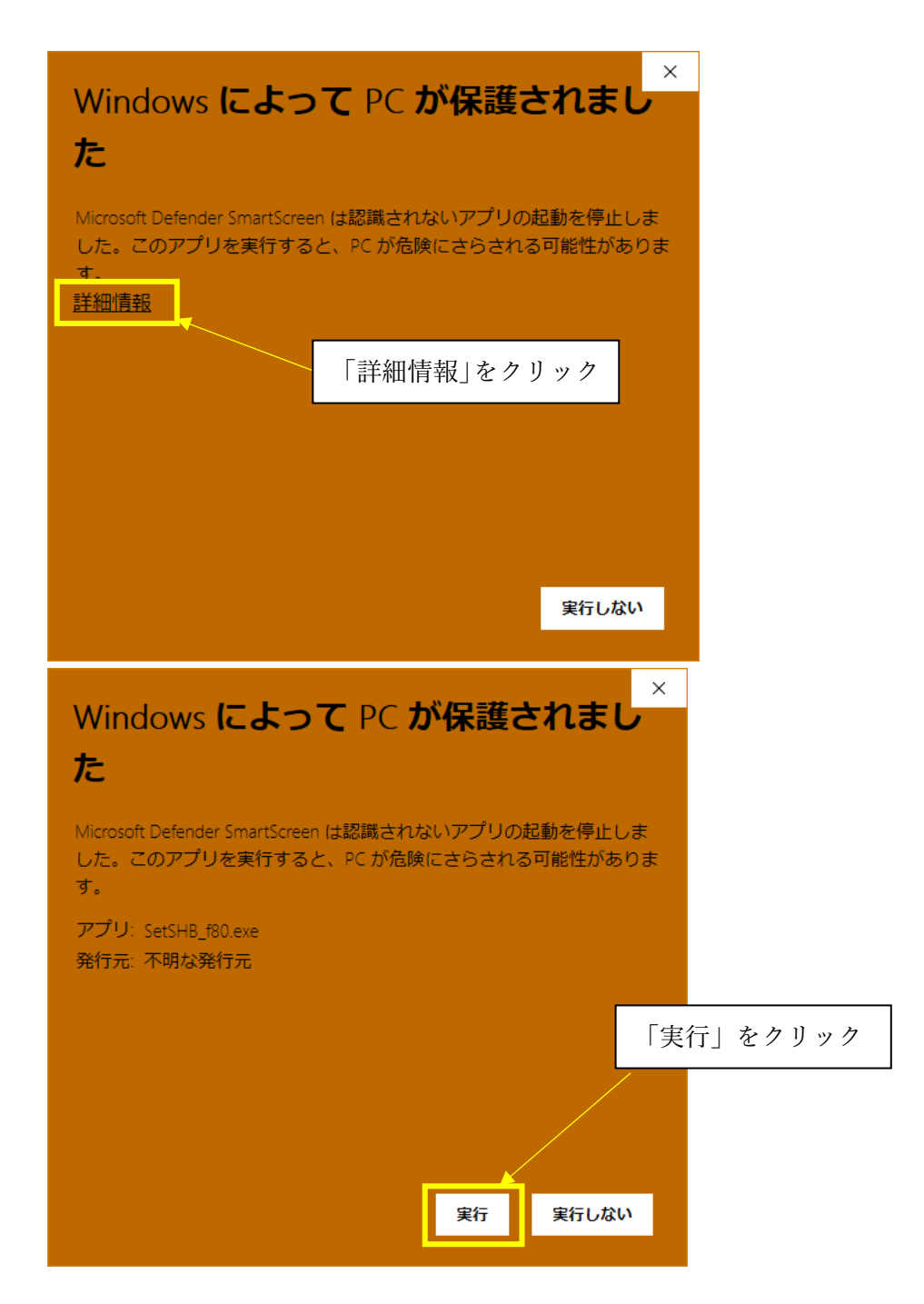